## **Setup Instructions**

Instructions are included for Windows and MacOS:

Download this 3rd-party software:

- a. Latest JDK 11 (JDK 11.0.1, <u>https://www.oracle.com/technetwork/java/javase/downloads/jdk11-downloads-5066655.html</u>) Accept license terms
- b. Intellij IDE for Java SE Developers (Community Edition)

| Community | Windows 64-bit                                                                         |
|-----------|----------------------------------------------------------------------------------------|
|           | https://www.jetbrains.com/idea/download/download-thanks.html?platform=windows&code=IIC |
|           | Mac OSX                                                                                |
|           | https://www.jetbrains.com/idea/download/download-thanks.html?platform=mac&code=IIC     |

Configuring for Windows:

- 1. Download and install JDK 11. Default installation directory will be: C:\Program Files\Java\jdk-11.0.1
- 2. Configure JAVA\_HOME environment variable in your System Variables to \PROGRA~1\Java\jdk-11.0.1
- 3. Configure PATH environment variable in your System Variables, add to the beginning of the PATH variable -> %JAVA\_HOME%\bin;
- 4. Test your Java environment from the new command prompt window
  - a. java -version
  - b. javac -version
- 5. Execute the downloaded Intellij installation from your browser and accept the defaults.

## Configuring for MacOS:

- 1. Download and install JDK 11. Default installation directory will be /Library/Java/JavaVirtualMachines/jdk-11.jdk/Contents/Home/
- 2. Configure JAVA\_HOME environment variable in your ~/.bash\_profile, e.g. export JAVA\_HOME=/Library/Java/JavaVirtualMachines/jdk-11.jdk/Contents/Home/
- 3. Test your Java environment from the new command prompt window
  - a. java -version
  - b. javac -version
- 4. Execute the downloaded .dmg file